## Lancio procedure

federico 14:54 11/08/2008

## **Table of Contents**

| Lancio procedure |
|------------------|
|------------------|

## Lancio procedure

La <u>schermata</u> di Inemar per il lancio delle procedure è la parte operativa del database, mediante la quale si ottengono i risultati derivanti dalle elaborazioni dei dati inseriti.

Una scritta in grassetto nella parte centrale superiore della schermata fornisce istruzioni per l'esecuzione delle procedure di calcolo:

## LANCIO DELLE PROCEDURE

Selezionare una procedura; Dove richiesto selezionare le località e gli inquinanti; È possibile, se lo si ritiene, cambiare la data e l'ora di esecuzione della procedura; Premere il tasto "esegui procedura";

I risultati verranno visualizzati in TAB\_OUTPUT. Sotto queste istruzioni c'è un riquadro SELEZIONA DATA E ORA DI ESECUZIONE, con una finestra a casella in cui compare la data attuale completa (giorno, mese e anno), e due finestre combo che permettono di selezionare il giorno mese in cui lanciare una data procedura. A sinistra della schermata ci sono due box. Si chiamano entrambi SELEZIONARE IL TIPO DI PROCEDURA: SELEZIONARE IL TIPO DI PROCEDURA EMISSIONI PUNTUALI EMISSIONI DIFFUSE DISCARICHE BIOGENICHE SERBATOI AEROPORTI AGRICOLTURA EMISSIONI DA RISCALDAMENTO EMISSIONI AGGREGATE POLVERI FINI **DISTRIBUZIONI TEMPORALI** AGGREGATE DISTRIBUZIONI TEMPORALI DETTAGLIATE

PREPARA TRAFFICO <u>TRAFFICO</u> ESEGUI PROCEDURA

Dopo aver selezionato la procedura voluta nel primo box, si può senz'altro premere il tasto ESEGUI PROCEDURA.

Una volta premuto il tasto viene visualizzata una maschera forms con scritto: sei sicuro di voler lanciare la procedura selezionata.

Premendo OK la procedura viene eseguita Un terzo box, che si chiama TABELLE WEB, si trova invece a destra della schermata:

TABELLE WEB AGGIORNAMENTO TOTALE AGGIORNAMENTO PARZIALE Accanto ad ogni voce di tre questi box si trova un cerchio bianco selezionabile con un semplice click.

Come lo si clicca la suo interno vi compare un puntino nero: indica che la selezione è stata effettuata. In basso a destra della schermata ci sono tre tasti molto importanti:

VISUALIZZA JOB ESEGUI PROCEDURA VISUALIZZA LOG